## 2025年度法学部 新入学生向けやることリスト(科目登録)

法学部事務室新入生向けホームページや、法学部事務室からのDUETメッセージ「新入生のみなさんへ」に、この表が添付されています。 PDFファイルのリンク欄をクリックすれば、該当ページにジャンプしますので、PDFファイルでもご確認ください。

|                                     |                                |                                                                        | ✓ やるべきこと                                                                                                | 詳細                                                                                                    | リンク                                                                            |  |
|-------------------------------------|--------------------------------|------------------------------------------------------------------------|----------------------------------------------------------------------------------------------------|----------------------------------------------------------------------------------------------------|--------------------------------------------------------------------------------|--|
| ## 以下のガイダンスは、 <b>必ず視聴・確認すること</b> ## |                                |                                                                        |                                                                                                    |                                                                                                    |                                                                                |  |
| START!                              | 4/1 10:00~                     |                                                                        | <mark>入学前サポートサイト</mark> にログインし、<br>ユーザIDとパスワードを確認する                                                     | 入学前サポートサイト上でユーザID通知書を確認してください。<br>(①以降のログインに必要となります。)                                                                                                    | <u>入学前サポートサイト</u>                                                              |  |
| 0                                   | 4/1                            |                                                                        | <b>学修支援システムDUET</b> にログインする                                                                             | DUETへは、「Webシングルサインオン」からログインすることができます。                                                                                                    | Webシングルサインオン<br>※Webシングルサインオンの利用方<br>法については、裏面参照<br>学修支援システムDUET マニュアル<br>(動画) |  |
|                                     | 4/1                            |                                                                        | DUETの「事務室からのお知らせ」を確認する                                                                                  | 科目登録等に関する大切なお知らせです。必ず確認してください。<br>メッセージに「【英語プレイスメントテスト】入学前未受験の方へ」という<br>メッセージが届いている場合は、入学前の英語プレイスメントテストが未受験<br>になっています。メッセージ内容の指示に従って必ず受験してください。な<br>お、プレイスメントを未受験の場合は、習熟度別の外国語教育科目(英語)が<br>登録できません。 |                                                                                |  |
|                                     | 4/1                            |                                                                        | メールシステム (Office365)でメールを確認する                                                                            | 大学で利用できるメールシステム(Office365)にログインし、初期設定を<br>行ってください。初期設定のタイムゾーンは「大阪、札幌、東京」を指定して<br>ください。(「大阪、札幌、東京」が見当たらない場合は、日本の都市名を選<br>択してください)                                                                     |                                                                                |  |
| 0                                   | 4/2                            |                                                                        | 登録袋に封入されている資料を、学習指導開始前に確認する<br>(学習指導の教室で登録袋を机上に置いているので、袋の置いてある座席に座るこ<br>と)                              | 法律学科:明徳館2階M21番教室 政治学科:明徳館I階MI番教室<br>※4/3~5は、登録袋の配付会場がRY302になりますのでご注意ください。                                                                                                    | <u>新入生の方へ</u>                                                                  |  |
|                                     |                                |                                                                        | <ul> <li>新入生学習指導に参加する</li> <li>【政治学科】  0:00~ 明徳館 階 M 番教室</li> <li>【法律学科】  3:00~ 明徳館2階 M2 番教室</li> </ul> | 大学生活の心構えや、科目の登録方法等について、説明します。<br>『法学部履修要項』および『法学部科目登録の手引き【登録要領】』、<br>『科目登録にあたって』を参照してください。<br>*後日、説明会の動画を右のリンクへ掲載いたします。                                                                              | <u>新入生の方へ</u>                                                                  |  |
| 3                                   | 4/1 ~ 4/2                      |                                                                        | 外国語・全学共通教養教育科目説明会の動画をみる                                                                                 | 外国語科目や、教養を身につけるための科目の履修について、説明します。<br>『全学共通教養教育科目履修要項』及びリンク先の資料を参照してください。                                                                                                    |                                                                                |  |
| ## 以下のガイダンスは、必要に応じて視聴すること。 ##       |                                |                                                                        |                                                                                                    |                                                                                                    |                                                                                |  |
| ۹                                   | 4/1 ~                          |                                                                        | <b>(希望者のみ)教職課程説明会</b> の動画をみる                                                                            | 教員免許の取得を目指す方は、必ず視聴してください。<br>法学部では、中一種免 (社会)、高一種免 (地理歴史)、高一種免 (公民)の免<br>許を取得することができます。                                                                                                    | <u>免許資格課程センターHP</u>                                                            |  |
| 5                                   | 4/1 ~                          |                                                                        | (希望者のみ)学芸員課程、図書館司書課程、<br>学校図書館司書教諭課程、学校司書プログラム説明会の動画をみる                                                 | 学芸員や司書の資格取得を目指す方は、視聴してください。                                                                                                    | <u>免許資格課程センターHP</u>                                                            |  |
| ## 動画の視聴を終えたら、以下の科目登録を行います ##       |                                |                                                                        |                                                                                                    |                                                                                                    |                                                                                |  |
| 6                                   | 4/1 ~                          |                                                                        | <b>先行登録</b> を行う<br>※4/2学習指導後でも可。科目により締切が異なるので注意するこ<br>と。                                                | 履修条件や受付日程等は科目によって異なります。『法学部科目登録の手引き<br>【登録要領】』および変更内容(法学部HPに掲載)がありますので、確認の<br>うえ登録を行ってください。なお、初修外国語科目(ドイツ語、フランス語、<br>中国語、スペイン語、ロシア語、コリア語)の入門科目等は、この期間に登録<br>申請する必要があります。                             | DUET(Webシングルサインオン)<br>先行登録/一般登録の登録手順                                           |  |
| Ø                                   | 4/8 10:00<br>~ 4/9 17:00       |                                                                        | <b>一般登録</b> を行う                                                                                         | 先行登録科目以外の科目をこの期間に登録します。<br>登録期間中は、何度でも登録内容の変更ができます。                                                                                                    |                                                                                |  |
|                                     | 4/1 10:00 ~ <b>4月末</b>         |                                                                        | <b>ネットワーク利用資格認定試験</b> を受ける                                                                              | 期日までに試験に合格しないと、学内のネットワーク(学内LANの利用、電子<br>メール等)の利用が停止されます。 <b>4月中に必ず受験し、合格して下さい。</b><br>Webシングルサインオンからログインし、Web上で受験することができます。                                                                          | <u>ネットワーク利用資格認定試験につ</u><br><u>いて</u>                                           |  |
| #                                   |                                |                                                                        |                                                                                                    |                                                                                                    |                                                                                |  |
|                                     | 4/2 ~ 4/9(土日除く)<br>10:00~16:00 | +/2 ~ 4/9(土日除く)<br>0:00~16:00 □ 法学部履修相談(良心館3階 RY306教室)<br>※4/2のみ14:00~ |                                                                                                    | 部履修相談」を活用してください。                                                                                                    |                                                                                |  |
|                                     | 4/5、4/7                        |                                                                        | <b>学生定期健康診断</b> を受診する                                                                                   | 本学での健康診断証明書発行には受診が必要です。奨学金申請、運動競技参加、アルバイトなどで提出を求められる場合があります。                                                                                                    | 学生定期健康診断について                                                                   |  |
|                                     | 4/1 ~ 5月末                      |                                                                        | <b>学生支援センター新入生ガイド</b> を確認する                                                                             | 子生生活を达るうえて役立つ様々な情報を紹介しています。<br>リンク先の情報を参考にして、有意義な学生生活の第一歩をふみ出してください。                                                                                                    | <u>学生支援センターHP</u>                                                              |  |
|                                     |                                |                                                                        | 薬物に関する意識調査について回答する                                                                                      |                                                                                                    | <br><u>薬物乱用防止について</u>                                                          |  |

## Webシングルサインオン

WebブラウザからWebシングルサインオンサービス にアクセスし、ログインすることで 各種webサービス (Office 365やDUETなど)を、個別の利用者認証なしに、利用できます。

- 1)4月1日10時以降に、入学前サポートサイトで「ユーザID通知書」を確認します。
- 2)Google等の検索サイトで「同志社大学 シングルサインオン」と検索
- 3) Webシングルサインオンのページで、I)で確認したユーザーIDとパスワード でログインします。
- 4)利用を希望するアイコンを選んでクリックし、開きます。※写真はパソコン画面ですが、スマートフォンでも操作できます。

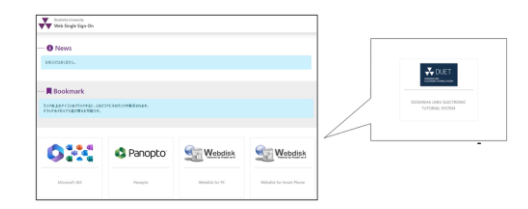

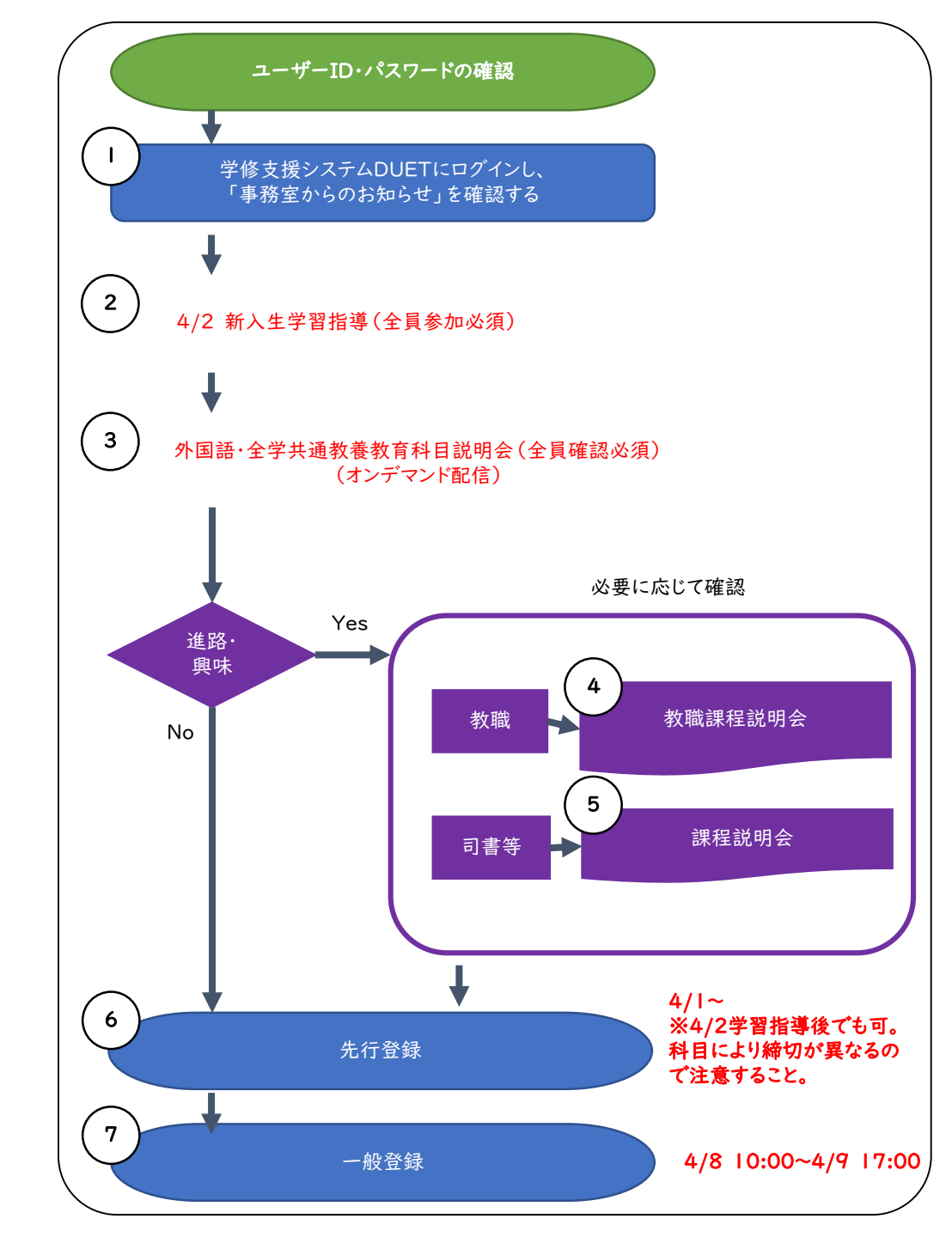